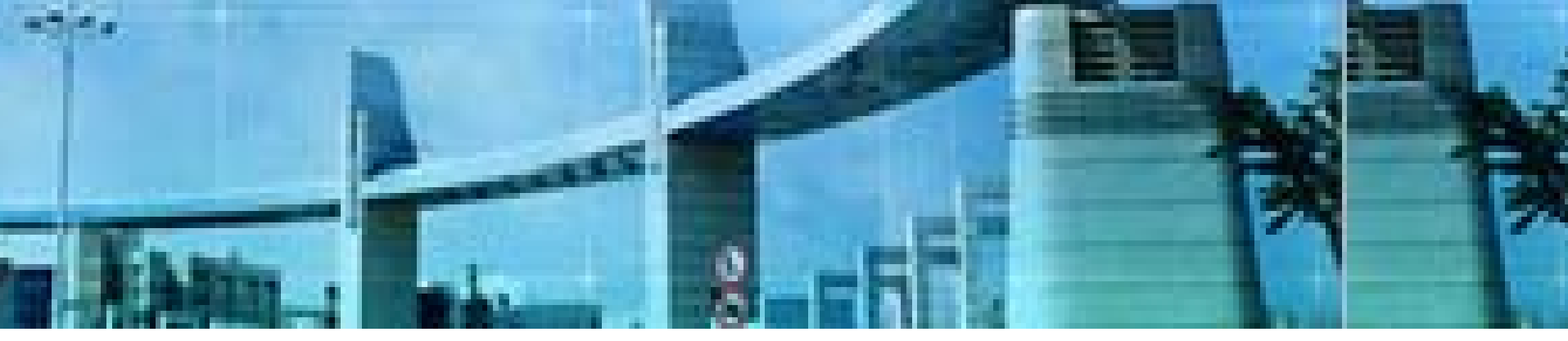

# Lab 2 路由器的基本管理

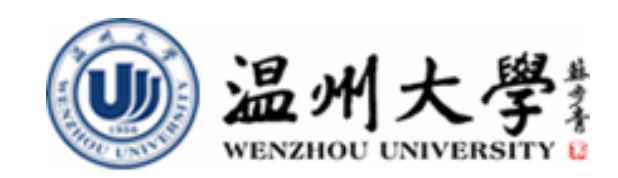

实验目的

- 1. 理解TFTP服务的特点与作用与配置
- 2. 掌握TFTP服务的配置
- 3. 掌握使用TFTP上传进行IOS备份的方法
- 4. 掌握使用TFTP下载进行IOS恢复/更新的方法
- 5. 掌握使用TFTP进行配置文件的备份与恢复的 方法
- 6. 掌握路由器密码恢复的基本方法

# 实验内容1 通过TFTP进行IOS备份、恢复/更新 (注:实验室中进行)

# 知识要点1: IOS备份与恢复方式

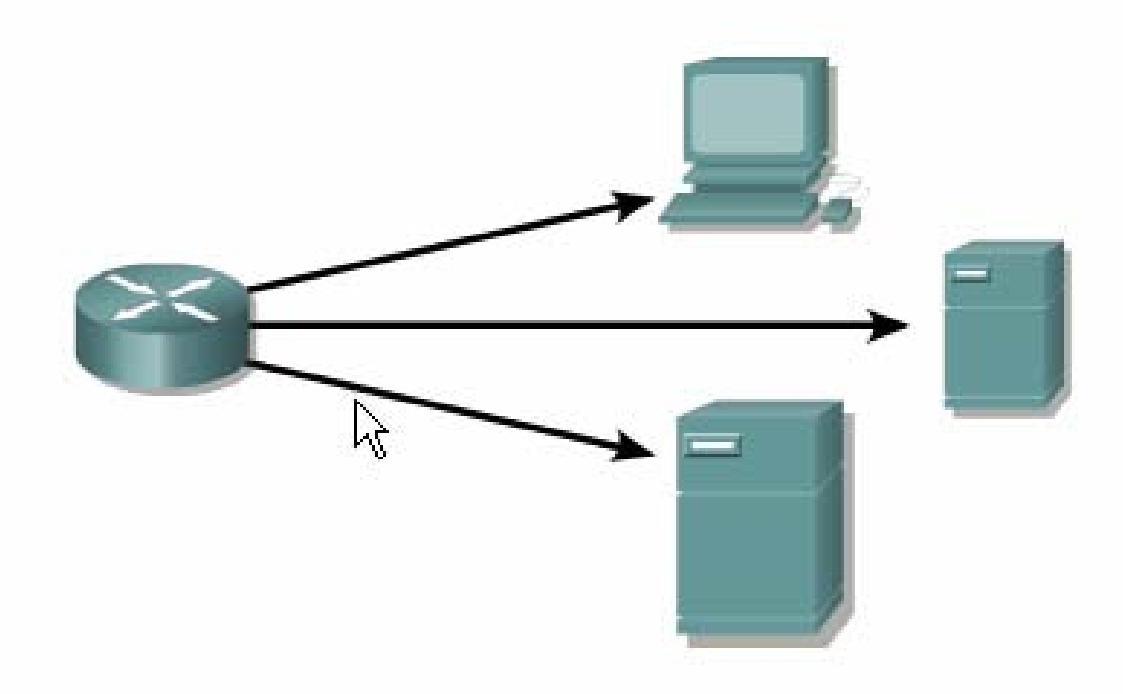

#### Save configuration files to a:

- TFTP Server
- Network Server
- · Disk in a safe place

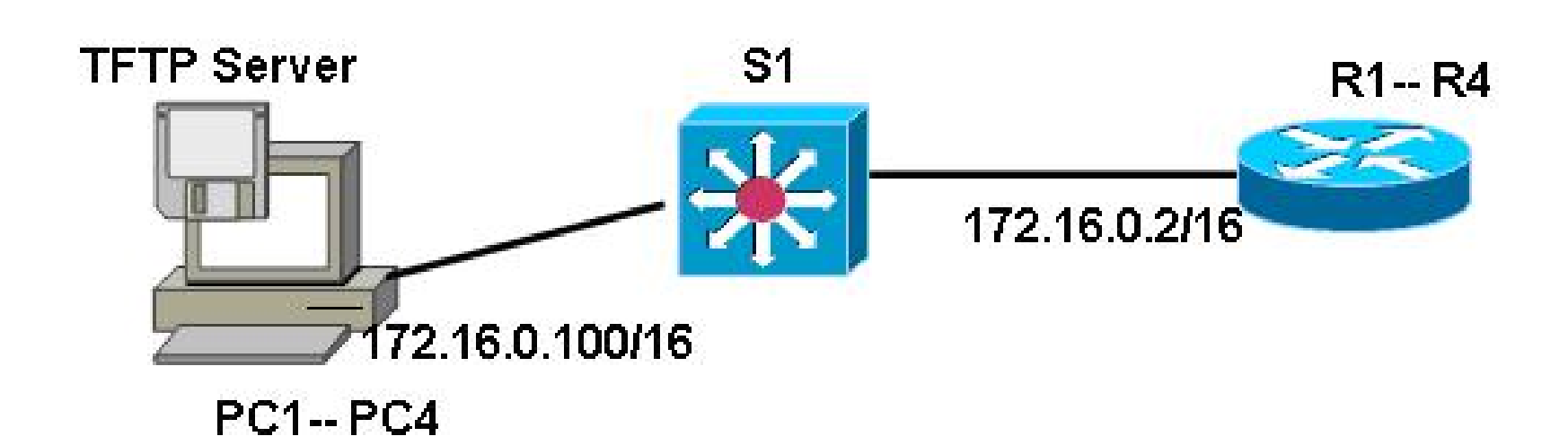

## TFTP Server软件的安装、准备

- 1. 从<u>http://solarwinds.net</u>上免费下载 SolarWinds TFTP Server软件;
- 2. 下载后安装;
- 3. 运行该软件。

# TFTP Server软件的安装、准备(续)

| 🔁 TFTP Server                           |                                |                                                                                                    |
|-----------------------------------------|--------------------------------|----------------------------------------------------------------------------------------------------|
| <u>F</u> ile <u>T</u> ools <u>H</u> elp |                                |                                                                                                    |
| SolarW                                  | inds.Net TFTP Se               | rver                                                                                                    |
|                                         | 📒 IFTP Server Configur         | ation 🔯                                                                                                    |
|                                         | TFTP Root Directory Security A | Advanced Security   Auto-Close   Log                                                                                                    |
|                                         | Ξα                             | 🖶 TFTP Server Configuration 🛛 🔀                                                                                                    |
|                                         | C:\                            | TFTP Root Directory Security Advanced Security Auto-Close Log                                                                                    |
| C:\TFTP-Root                            |                                | The TFTP Server can be configured to allow receiving of files<br>only, transmitting of files only, or allow both, transmitting and<br>receiving. |
|                                         |                                | <ul> <li>Receive only</li> <li>Transmit only</li> <li>Transmit and Receive files</li> </ul>                                                      |
|                                         |                                | OK Cancel Help                                                                                                    |

# 保证路由器和计算机间的IP可达

R2(config)#int g0/0

R2(config-if)#no shutdown

R2(config-if)#ip address 172.16.0.2 255.255.0.0

R2(config-if)#exit

//以上在路由器的以太网接口配置IP地址,并启用接口

R2#ping 172.16.0.100

Type escape sequence to abort.

Sending 5, 100-byte ICMP Echos to 172.16.0.100, timeout is 2 seconds:

!!!!!

Success rate is 100 percent (5/5), round-trip min/avg/max = 1/1/4 ms

//测试从R2到PC(TFTP服务器)的IP可达

# 确定TFTP服务器有足够的空间

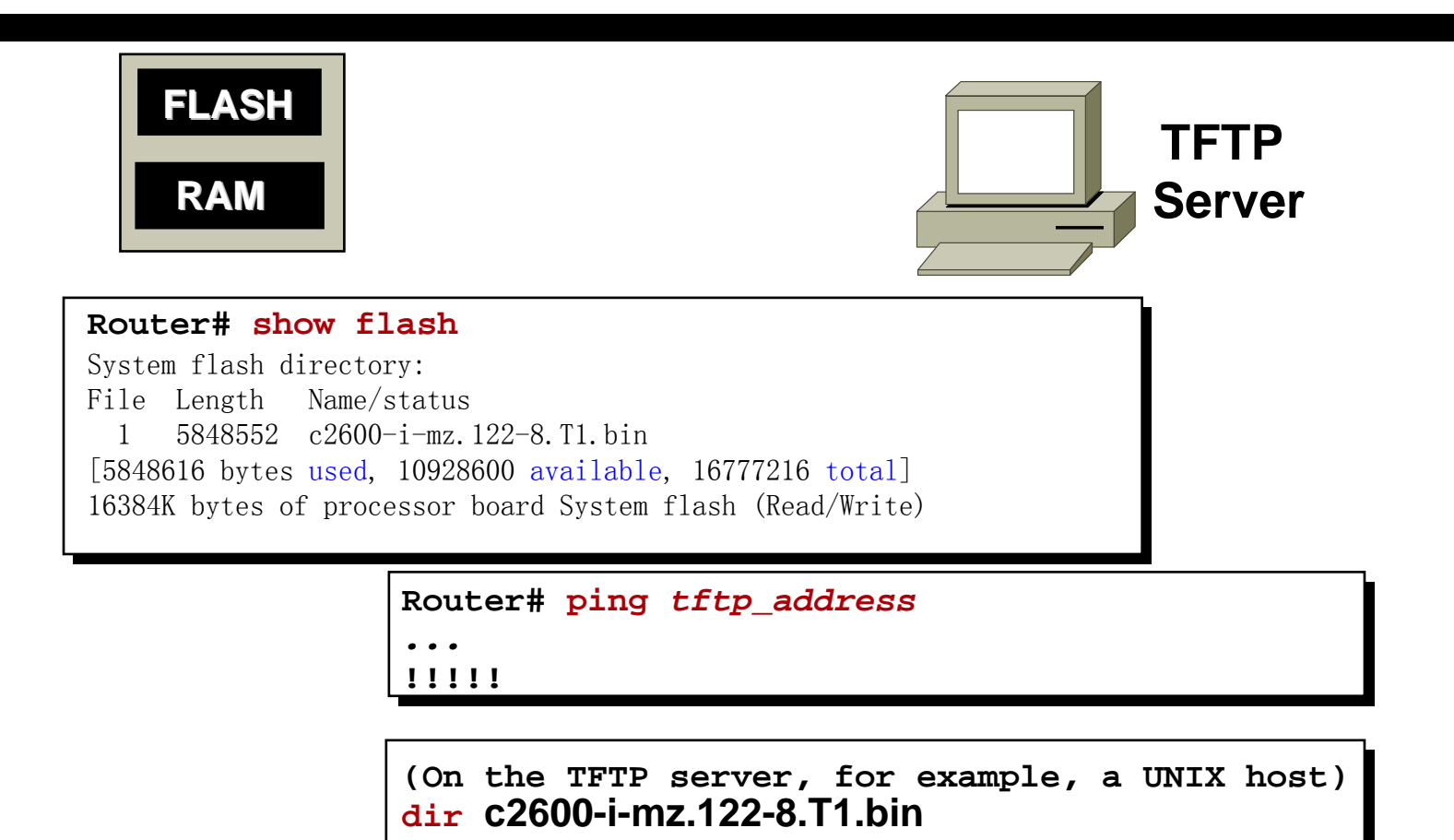

# 备份IOS到TFTP服务器 (Backup IOS)

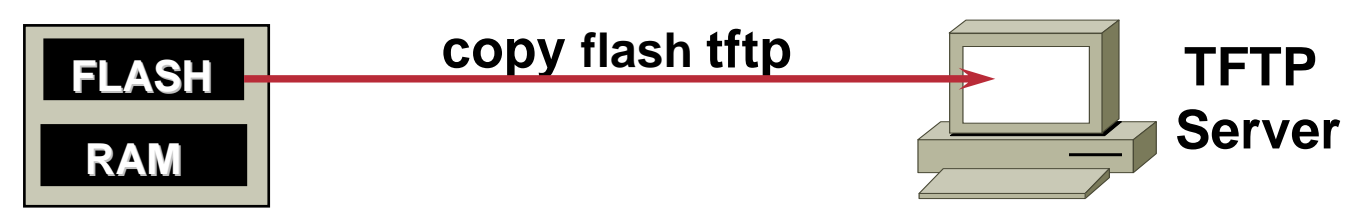

#### Router# show flash

System flash directory:

File Length Name/status

1 5848552 c2600-i-mz.122-8.T1.bin

[5848616 bytes used, 10928600 available, 16777216 total] 16384K bytes of processor board System flash (Read/Write)

#### Router# copy flash tftp

# 备份IOS到TFTP服务器的相关注释

R2#show flash:

**CompactFlash directory:** 

File Length Name/status

1 41205996 c2800nm-adventerprisek9-mz.124-11.T1.bin [41206060 bytes used, 23019216 available, 64225276 total]

62720K bytes of ATA CompactFlash (Read/Write)

//先查看flash中的IOS大小,文件名等

R2#copy flash:c2800nm-adventerprisek9-mz.124-11.T1.bin tftp: //把IOS备份到TFTP服务器上

Address or name of remote host []? 172.16.0.100

//回答TFTP服务器的IP地址

# 从TFTP服务器恢复IOS

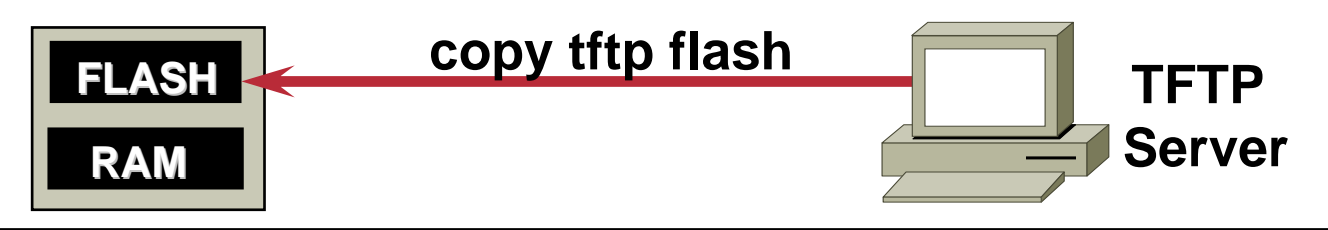

### Router# copy tftp flash

# 知识要点2: 配置文件的流动

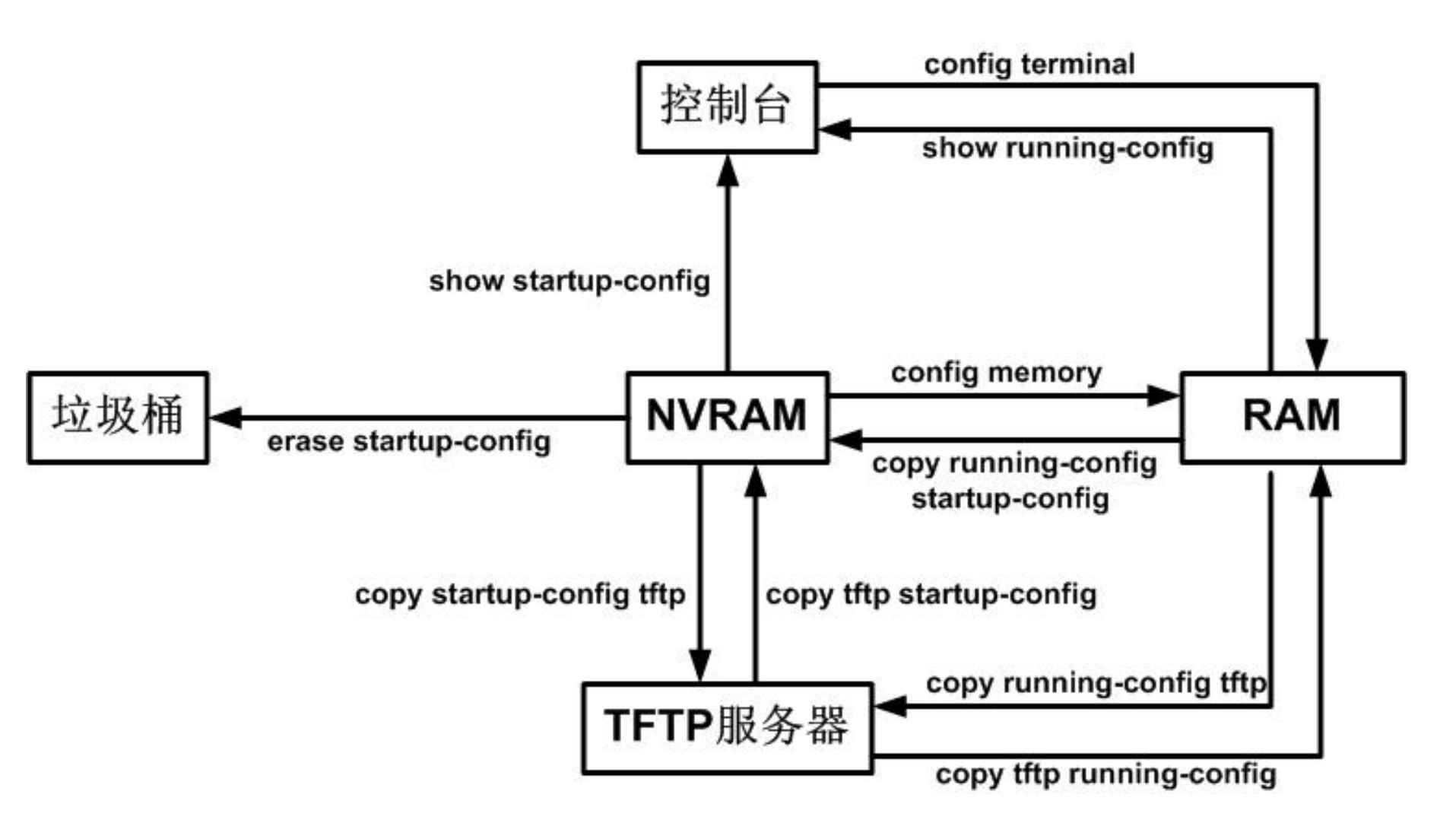

# 备份配置文件到TFTP服务器

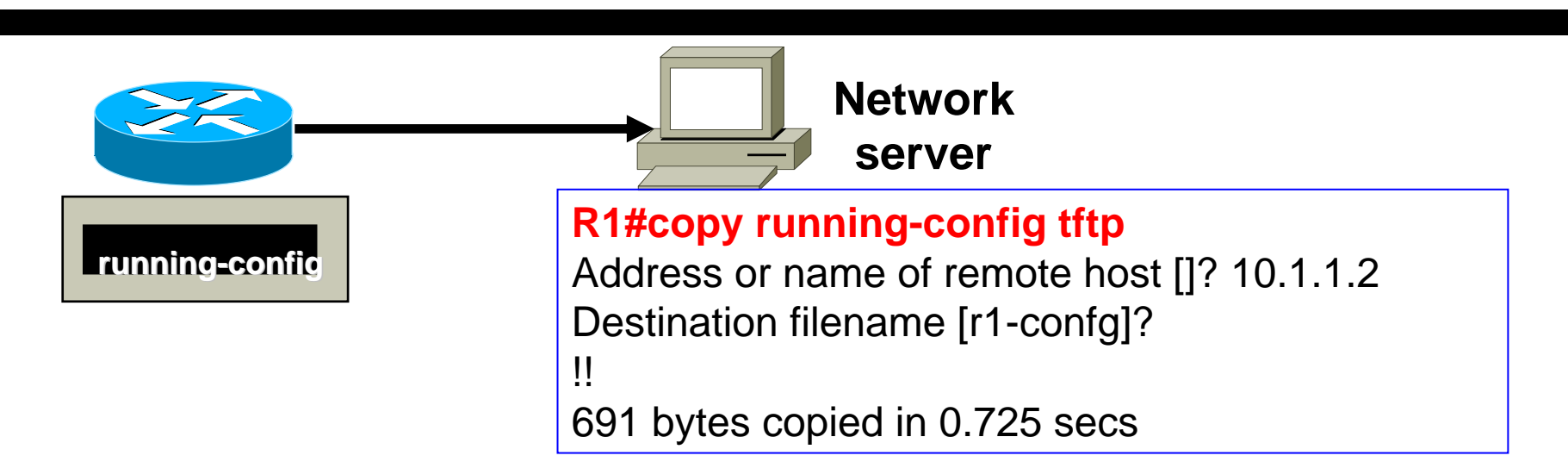

### R2#copy running-config tftp:

//把内存中的配置文件备份到TFTP服务器上

### Address or name of remote host []? 172.16.0.100

//回答TFTP服务器的IP地址

### Destination filename [r2-confg]?

//回答文件名,默认时为"路由器名-confg"

!!

### 1381 bytes copied in 0.452 secs (3055 bytes/sec)

//备份成功,共1381字节,可以在c:\tftp-root目录下找到该文件,是一个纯文:的文件。可以用写字板打开,而用记事本打开则格式会出现问题

# 通过捕获文本的方式进行配置文件的备份 :采用"复制、粘贴"备份配置文件

- 可以简单地在终端窗口中,执行"show runningconfig"命令显示当前的配置,在终端窗口中复制全 部配置,粘贴到某文本文件中。
- 如果是在Windows自带的超级终端窗口中复制、粘贴配置,会有"---more---"等字样,要记得删除这些字符。

## 从TFTP下载配置文件

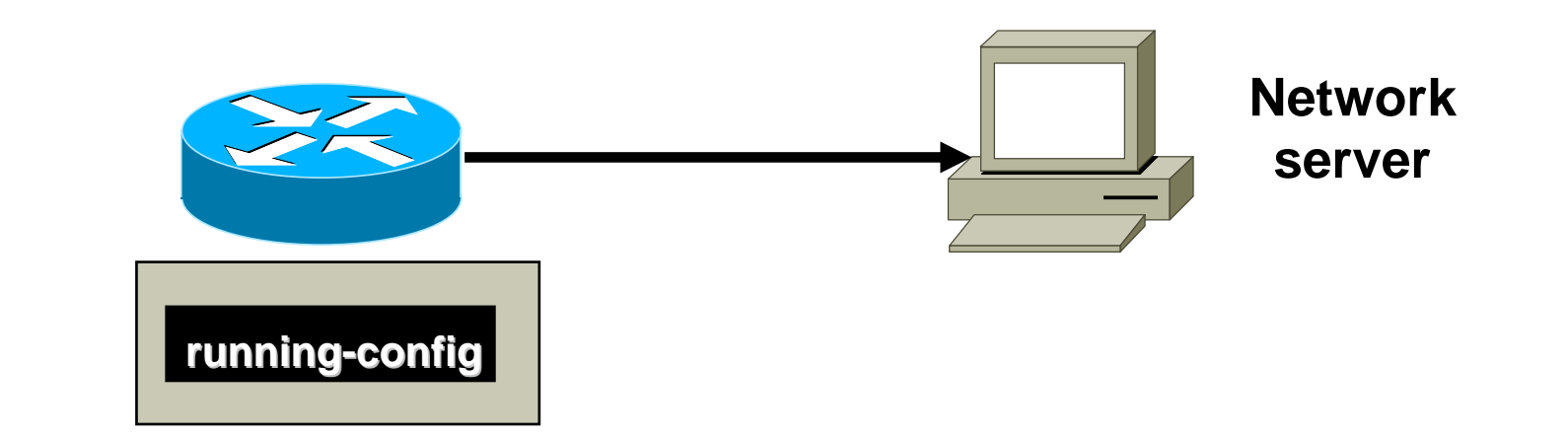

### R1#copy tftp running-config

```
Address or name of remote host []? 10.1.1.2
Source filename []? r1-confg
Destination filename [running-config]?
Accessing tftp://10.1.1.2/r1-confg...
Loading r1-confg from 10.1.1.2 (via FastEthernet0/0): !
[OK - 691/1024 bytes]
691 bytes copied in 0.854 secs
```

# 实验内容2 路由器的密码恢复 (注: 在实验室中进行)

## 配置寄存器 (config-register)组成

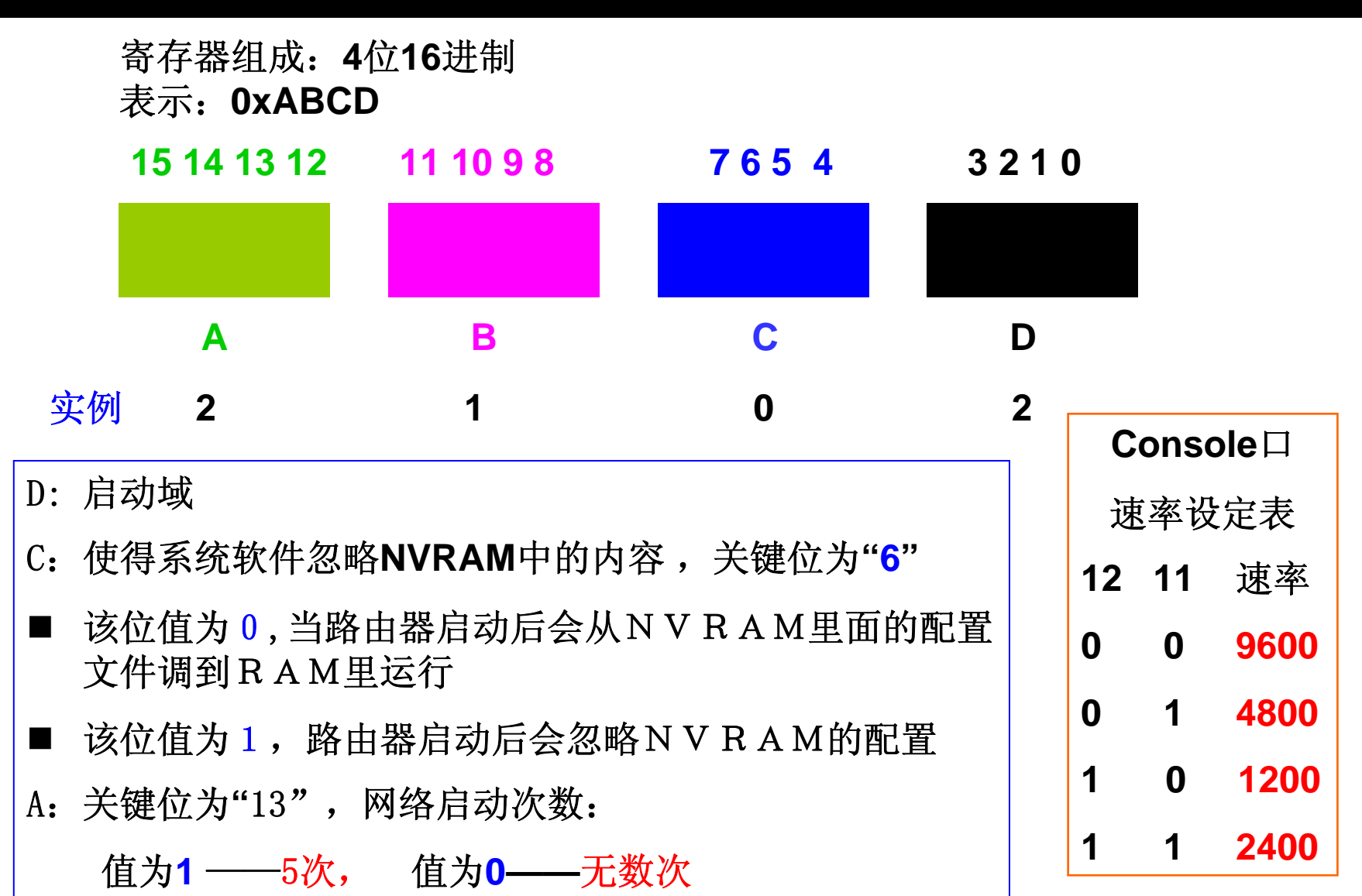

# 配置寄存器启动域

| 配置寄存器的值(16 进制) | 描述                   |
|----------------|----------------------|
| 0              | 使用 ROM 模式            |
| 1              | 自动从 ROM 中启动          |
| 2-F            | 从 FLASH 或 TFTP 服务器启动 |

## 路由器密码破解步骤

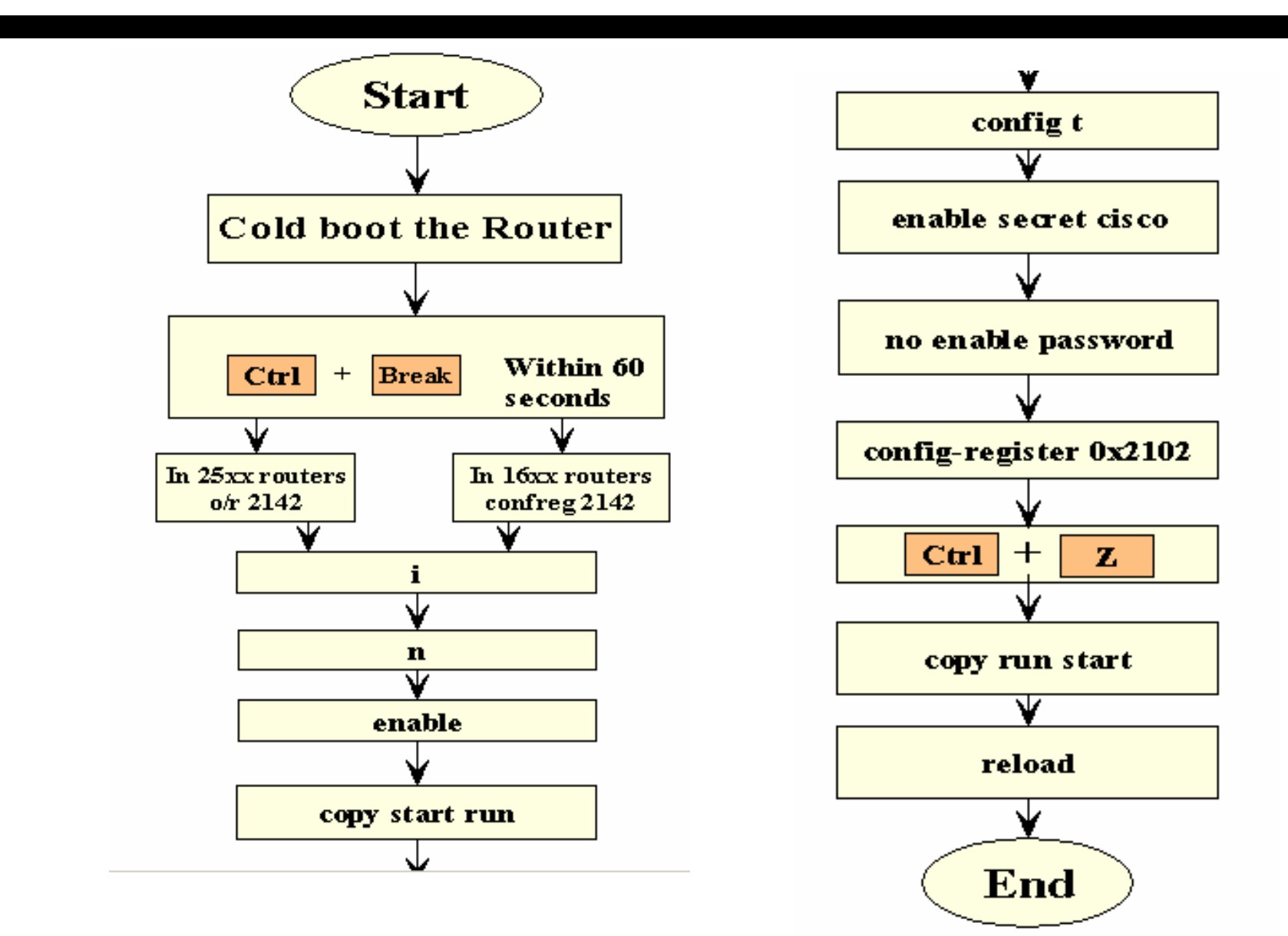

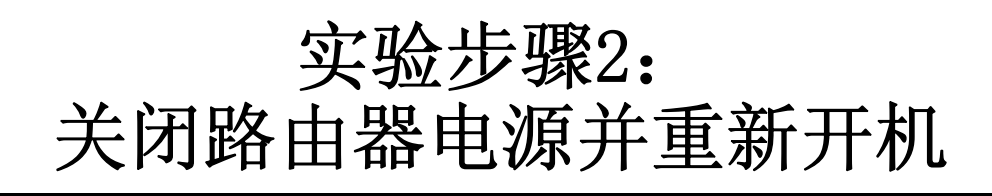

- 关闭路由器电源并重新开机,当控制台出现 启动过程,赶快按【Ctrl+Break】键中断路 由器的启动过程,进入rommon模式
- 2. rommon 1>confreg 0x2142
  - //改变配置寄存器的值为0x2142,这会使得路由 器开机时不读取NVRAM中的配置文件。
- 3. rommon 2 > i
  - //重启路由器。路由器重启后会直接进入到setup 配置模式,用【Ctrl+C】或者回答"n",退出 setup模式。

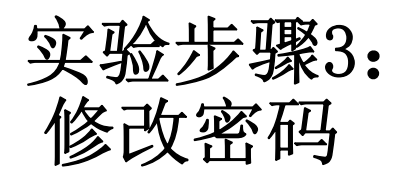

### Router>enable

## Router#copy startup-config running-config

## **Destination filename [running-config]?**

### 661 bytes copied in 0.625 secs

### //把配置文件从NVRAM中拷贝到RAM中,在此基础上 修改密码。

### **R2#configure terminal**

## R2(config)#enable password cisco

//以上把密码改为自己的密码,如果还配置别的密码则 一起把它们修改了。

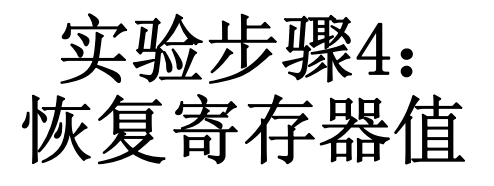

R2(config)#config-register 0x2102 //以上把寄存器的值恢复为正常值0x2102 R2(config)#exit R2#copy running-config startup-config **Destination filename [startup-config]? Building configuration...** [OK] R2#reload

//把路由器的各个接口一一打开,保存配置,重启路由器,检查路由器是否正常

# 实验内容3 路由器的IOS恢复 (注:在实验室中进行,选做)

# 知识要点:路由器查找IOS的详细流程

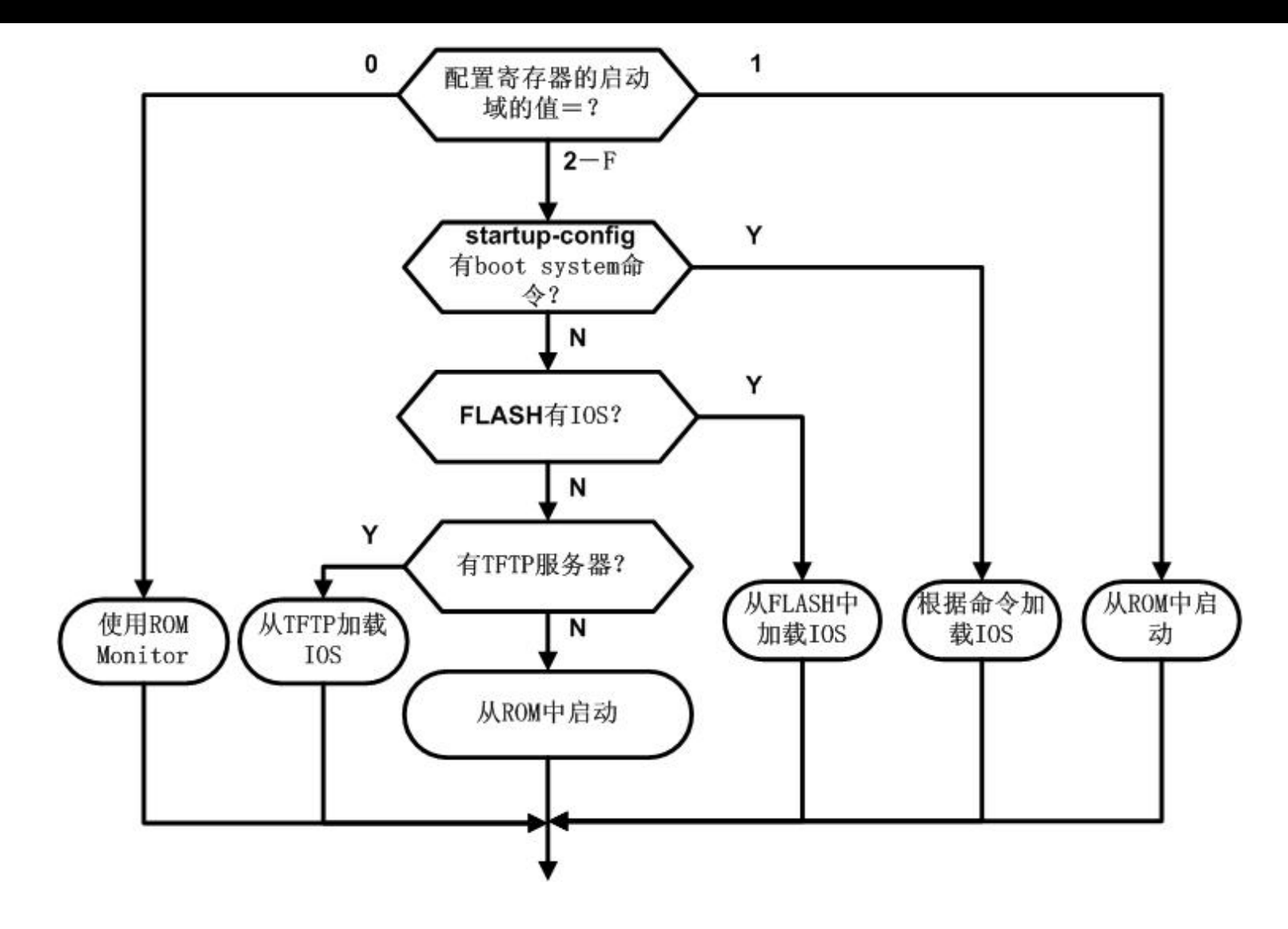

# 实验环境准备: 故意删除flash中的IOS

R2#show flash:

**CompactFlash directory:** 

File Length Name/status

1 41205996 c2800nm-adventerprisek9-mz.124-11.T1.bin [41206060 bytes used, 23019216 available, 64225276 total] 62720K bytes of ATA CompactFlash (Read/Write)

//显示flash中的IOS

R2#delete flash:c2800nm-adventerprisek9-mz.124-11.T1.bin

Delete filename [c2800nm-adventerprisek9-mz.124-11.T1.bin]?

Delete flash:c2800nm-adventerprisek9-mz.124-11.T1.bin? [confirm]

//以上是删除flash的IOS,模拟FLASH中的IOS丢失或者IOS升级失败

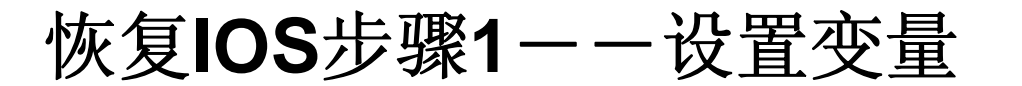

- 1. 请确认IOS已经放在c:\TFTP-Root目录下。路由器丢失了IOS后,开机将自动进入rommon模式。
- 2. rommon 2 > IP\_ADDRESS=172.16.0.2
- 3. rommon 3 > IP\_SUBNET\_MASK=255.255.0.0
- 4. rommon 4 > DEFAULT\_GATEWAY=172.16.0.100
- 5. rommon 5 > TFTP\_SERVER=172.16.0.100
- 6. rommon 6 > TFTP\_FILE=c2800nm-adventerprisek9mz.124-11.T1.bin
- I/要恢复IOS,需要配置一些变量的值,主要是路由器的IP地址、掩码等。DEFAULT\_GATEWAY胡乱地指向TFTP服务器。请注意变量名的大小写。

## 恢复IOS步骤2--下载IOS

| rommon 8 > tftpdi                                                  | nld                                     |  |  |
|--------------------------------------------------------------------|-----------------------------------------|--|--|
| //开始从tftp恢复IOS                                                     |                                         |  |  |
| IP_ADDRESS: 1                                                      | 72.16.0.2                               |  |  |
| IP_SUBNET_MASK: 2                                                  | 255.255.0.0                             |  |  |
| DEFAULT_GATEWAY: 1                                                 | 72.16.0.100                             |  |  |
| TFTP_SERVER: 1                                                     | 72.16.0.100                             |  |  |
| TFTP_FILE: c                                                       | 2800nm-adventerprisek9-mz.124-11.T1.bin |  |  |
| TFTP_VERBOSE: P                                                    | Progress                                |  |  |
| TFTP_RETRY_COUNT: 1                                                | .8                                      |  |  |
| TFTP_TIMEOUT: 7                                                    | 200                                     |  |  |
| TFTP_CHECKSUM: Y                                                   | les                                     |  |  |
| TFTP_MACADDR: 0                                                    | 0:19:55:66:63:20                        |  |  |
| GE_PORT: G                                                         | igabit Ethernet 0                       |  |  |
| GE_SPEED_MODE: A                                                   | uto                                     |  |  |
| Invoke this command for                                            | disaster recovery only.                 |  |  |
| WARNING: all existing data in all partitions on flash will be lost |                                         |  |  |
| Do you wish to continue? y/n: [n]: y                               |                                         |  |  |
| //回答"y"开始从tftp服务器上恢                                                | 复IOS,根据IOS的大小,通常需要十几分钟                  |  |  |

ļ

# 恢复IOS步骤13 一一重启路由器

# Receiving c2800nm-adventerprisek9-mz.124-11.T1.bin from 172.16.0.100

(此处省略)

File reception completed.

Validating checksum.

Copying file c2800nm-adventerprisek9-mz.124-11.T1.bin to flash.

### //从tftp服务器接收了IOS后,会进行校验。

### rommon 9 > i

//重启路由器